# 使用快速VPN軟體連線到RV042

## 目標

本文檔的目標是幫助使用快速VPN軟體連線到RV042。

## 適用裝置

·RV042

## 使用快速VPN軟體連線到路由器

1.確定電腦使用的網路連線。如果客戶端電腦位於路由器之後,請確保埠443和60443未被阻 塞,因為它是裝置使用的埠。

|                     | -7.0 | 2             |
|---------------------|------|---------------|
| LINKSYS             |      | 2             |
| Outiel              | MOUL |               |
| QUICK               | VIAN | encontraction |
|                     |      |               |
| Profile Name :      | ļ    | •             |
| User Name :         | -    |               |
| Password :          | [    |               |
|                     |      |               |
| Server Address :    | 1    |               |
| Port For QuickVPN : | Auto | •             |
|                     |      |               |

2.確保在Quick VPN軟體上正確配置了使用者名稱和密碼。驗證伺服器IP地址。建議為路由器 使用靜態Internet IP地址,以便在ISP的DHCP租用時間到期後,IP地址不會更改。

3.若要檢查路由器的Internet IP地址,請使用本地連線到路由器的電腦,然後在Web瀏覽器上 開啟http://192.168.1.1。預設情況下,裝置的使用者名稱和密碼均為admin,均為小寫。IP地 址顯示在System Summary頁籤中。

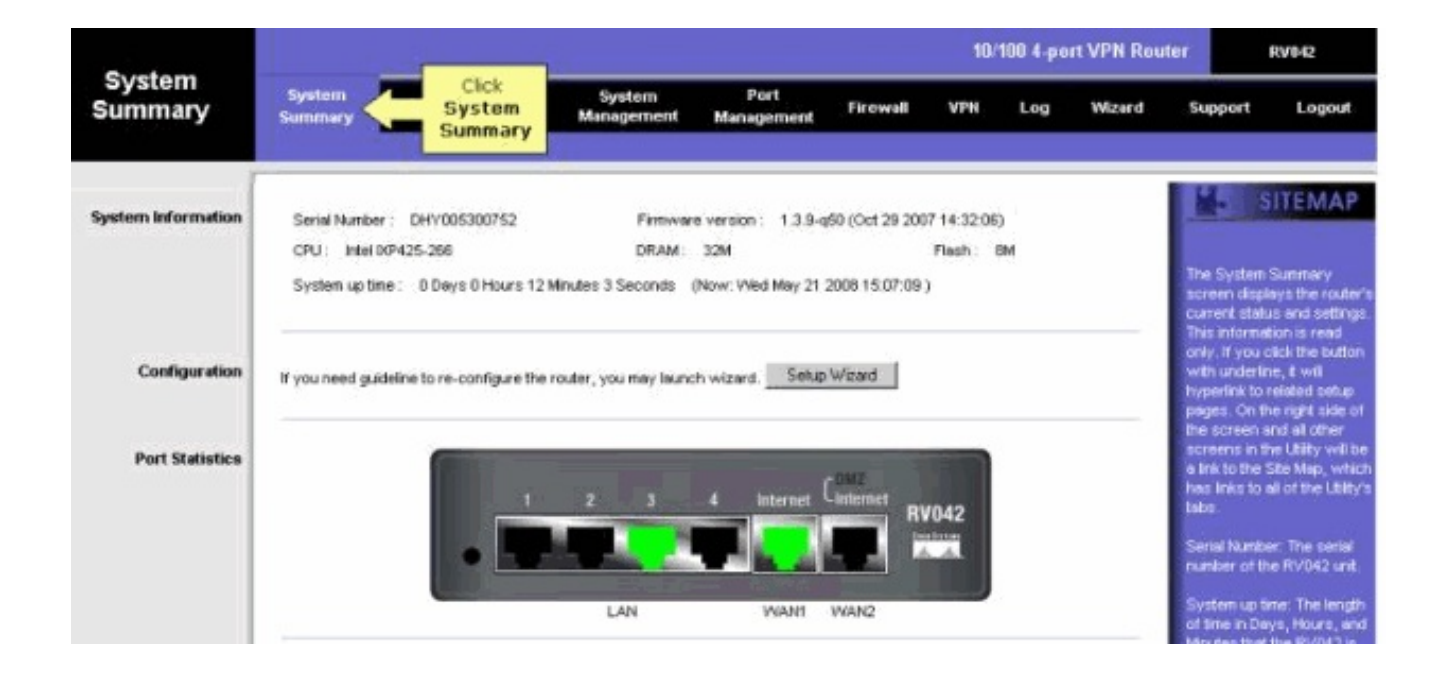

4.驗證在RV042的VPN頁籤上是否配置了客戶端電腦使用的使用者名稱和密碼。您可以嘗試刪 除當前的VPN客戶端使用者,然後新增一個新使用者。請務必記住密碼。

| LINKSYS           |                   |                       |                                                      |                                                     |                |                   |           |           |              |                                     | fimaars V                                                                                                    | Araion: 1.3.9-q50                                                                                                    |
|-------------------|-------------------|-----------------------|------------------------------------------------------|-----------------------------------------------------|----------------|-------------------|-----------|-----------|--------------|-------------------------------------|----------------------------------------------------------------------------------------------------|----------------------------------------------------------------------------------------------------|
|                   |                   |                       |                                                      |                                                     | Sele<br>C<br>A | ient<br>cess      | 10/100    | 4-port VP | N Router     | ler RV042                           |                                                                                                    |                                                                                                    |
| VPN               | System<br>Summary | Setup                 | DHCP                                                 | System<br>Managem                                   | n<br>ent M     | Port<br>anagement | rgwall    | VPH       | Click<br>VPN | d S                                 | upport                                                                                                    | Logout                                                                                                    |
|                   | Summary           | Gatevia               | ay to Gateway                                        | Client to                                           | o Gatevvay     | VPN Cie           | nt Access | VPN Pass  | Through      | PPTP Se                             | e ver                                                                                                    |                                                                                                    |
| VPN Client Access |                   | C<br>Chan<br>Iab2=>Ar | lik<br>Hew P<br>onfirm Hew P<br>ge Password<br>Silve | v<br>er Name :<br>assword :<br>assword :<br>Ative : | PN Client      | C No              | Add New   |           |              | U YEB bu wata shina u C G G G S Y M | se this pag<br>our VPN Ci<br>ther the int<br>po fithe six<br>sers you we<br>peam, show<br>iatus, This<br>ie Linkaya<br>nhy. (The R<br>pho 10 Link<br>lents by de<br>ulais/VPN C<br>an be purch<br>operately: 1<br>roww.linkay<br>formation.) | ITEMAP<br>a to administer<br>entrueers,<br>constitution at the<br>zeen and the<br>e entered will<br>a tot at the<br>will work with<br>CuckVPN client<br>outer supports<br>cuck VPN<br>chart Additional<br>ionit isonase<br>Sae<br>rs.com for more,<br>) |

5.確保RV042不在另一台路由器的後面,因為如果裝置位於另一個NAT防火牆後面,則軟體無 法工作。此外,請仔細檢查以確定電腦上是否有任何第三方防火牆軟體。如果啟用,請嘗試禁 用它們。

#### 在路由器上啟用MTU

1.確定網站的正確MTU大小。

2.訪問路由器的基於Web的設定頁

3.出現基於Web的設定頁面時,按一下Firewall。

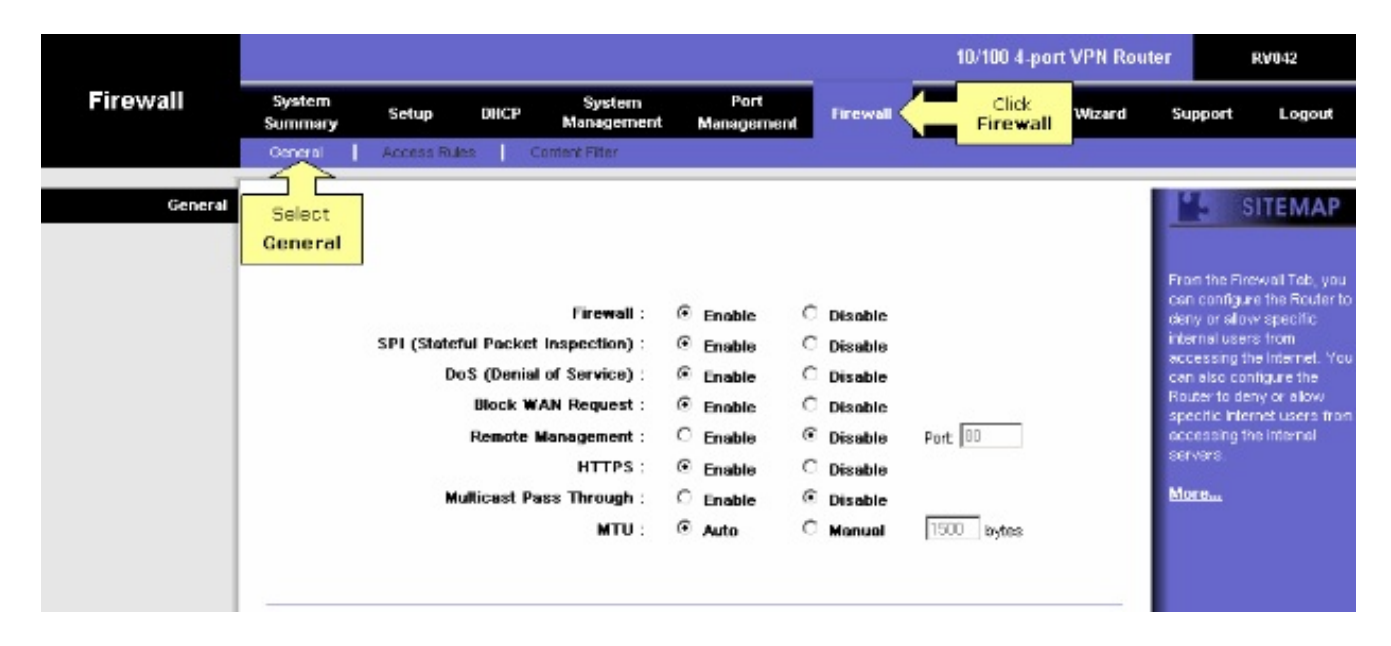

#### 4.在MTU 欄位中,選擇Manual。在bytes欄位中輸入您的Internet連線的MTU值。

|          |                   |                                |                                                                         |                                                                     |                                                                                           |                                                                          | 10/100 4-port VPN Router RV042 |       |        |                                                                                                    |                                                                                                    |  |
|----------|-------------------|--------------------------------|-------------------------------------------------------------------------|---------------------------------------------------------------------|-------------------------------------------------------------------------------------------|--------------------------------------------------------------------------|--------------------------------|-------|--------|----------------------------------------------------------------------------------------------------|----------------------------------------------------------------------------------------------------|--|
| Firewall | System<br>Summary | Setup                          | DHCP                                                                    | System<br>Management                                                | Port<br>Management                                                                        | Firewall                                                                 | VPN                            | Log   | Wizard | Support                                                                                                    | Logout                                                                                                    |  |
|          | General           | Access Rule                    | s   Ca                                                                  | intent Filter                                                       |                                                                                           |                                                                          |                                |       |        |                                                                                                    |                                                                                                    |  |
| General  |                   | Set MT<br>SP and<br>field<br>t | U to Mar<br>enter in t<br>the Size<br>the MTU<br>Remote M<br>Ricest Pas | hual<br>of<br>uest:<br>lanagement:<br>HTTPS:<br>so Through:<br>MTU: | Enable Enable Enable Enable Enable Enable Enable Enable Enable C Enable C Enable C Auto G | Disable<br>Disable<br>Disable<br>Disable<br>Disable<br>Disable<br>Manual | Port: 80                       | byłes |        | From the Jun<br>cen configu<br>deny or alia<br>internal luce<br>accessing t<br>can size co<br>Router to de<br>specific he<br>accessing t<br>servers. | SITEMAP<br>ewail Tab, you<br>re the Router to<br>w specific<br>res from<br>he internet. You<br>ofigure the<br>any or allow<br>rinet users from<br>he internal |  |

注意:以下建議的MTU大小大多數時間適用於DSL和電纜連線:

MTU電纜連線: 1500

PPPoE DSL連線: 1492

5.按一下儲存設定

#### 關於此翻譯

思科已使用電腦和人工技術翻譯本文件,讓全世界的使用者能夠以自己的語言理解支援內容。請注 意,即使是最佳機器翻譯,也不如專業譯者翻譯的內容準確。Cisco Systems, Inc. 對這些翻譯的準 確度概不負責,並建議一律查看原始英文文件(提供連結)。